## **xyz**homework

How to: Send an email/message to all students enrolled in a course...

**1.** Click on the "Roster" icon.

| xyz                 | homev            | vork                                                       |            | / .          | dmin: <u>Menu</u> Too | la <u>Home</u> ( | Account Settin | as   Suppor | 1   Hele   Log Qui |
|---------------------|------------------|------------------------------------------------------------|------------|--------------|-----------------------|------------------|----------------|-------------|--------------------|
| Course              | Messages         | Forums                                                     | Roster     | Calendar     | Gradebook             | Groups           |                |             |                    |
| <u>Home</u> > Basic | College Mathemat | tics Template 20                                           | 15         |              |                       |                  |                | Matthew     | Hoy: Course #5089  |
| Communica           | tion             | Basic Co                                                   | llege Math | nematics Ter | nplate 2015           | View             | v: Instructor  | Student     | Quick Rearrange    |
| Messages            |                  | Add here: Assessment A Text Link Forum Wiki Block Calendar |            |              |                       |                  |                |             |                    |
| Forums              |                  |                                                            |            |              |                       |                  |                |             |                    |

2. Click the "Check: All" link to select all the students in the course.

| Home > Preak   | <u>ebra</u> > Roster |           |          |                                     |                             |                |        |              |             |              |
|----------------|----------------------|-----------|----------|-------------------------------------|-----------------------------|----------------|--------|--------------|-------------|--------------|
| Student Ro     | ster                 |           |          |                                     |                             |                |        |              |             |              |
| View Login C   | irid                 | Man       | age Late | Passes Enroll Student w             | ith known userhame          |                |        |              |             |              |
| Assign Section | ons and/or Co        | odes      |          | Enroll students f                   | rom another course          |                |        |              |             |              |
| Femal          | Message              | Lineeroli | Lock     | Make Exception                      | rtures Conv Emails          |                |        |              |             |              |
| Check: All, N  | on-locked No         |           | Hilberto | All Millionsciences and all Million |                             |                |        |              |             |              |
| Code           | Account<br>Status    | Last      | First    | Email                               | Email                       | Last<br>Access | Grades | Due<br>Dates | Chg<br>Info | Lock         |
| 0              |                      | McKeague  | Patrick  | patrick@varsitylearning.com         | patrick@varsitylearning.com | never          | Grades | Exception    | Chg         |              |
|                |                      |           |          |                                     |                             |                |        |              |             | Lock         |
| Q              |                      | Overland  | John     | john@varsitylearning.com            | john@varsitylearning.com    | REVEL          | Grades | Exception    | Chg         | Lock<br>Lock |

- **3.** Click the "E-mail" or "Message" link.
  - a. The E-mail link will send an email to the student's registered email address. Note that some of the formatting (specifically the math-specific tools) may not look right when displayed within the end-user's email program.
  - b. The Message link will send the student a message within the Varsity Learning system. Because it stays within the system, the message will display any math properly and what you type is what the student will see. If the student has chosen to be alerted when they receive a message within the system, they will get an email directing them to login to see the message. This option is on by default, but some students may disable it.

| Home > Preak   | <u>jebra</u> > Roster | ř.       |         |                             |                             |                |        |              |             |      |
|----------------|-----------------------|----------|---------|-----------------------------|-----------------------------|----------------|--------|--------------|-------------|------|
| Student Ro     | ster                  |          |         |                             |                             |                |        |              |             |      |
| View Login C   | aid .                 | Man      | age Las | ePasses Enroll Student w    | ith known username          |                |        |              |             |      |
| Assign Section | ons and/or C          | odes     |         | Enroll students t           | from another course         |                |        |              |             |      |
| E-mail         | Message               | Unenroll | Lock    | Make Exception              | ictures Copy Emails         |                |        |              |             |      |
| Check All, N   | on-locked Ne          | one      |         |                             |                             |                |        |              |             |      |
| Code           | Account<br>Status     | Last     | First   | Email                       | Email                       | Last<br>Access | Grades | Due<br>Dates | Chg<br>Info | Lock |
| 2              |                       | McKeague | Patrick | patrick@varsitylearning.com | patrick@varsitylearning.com | never          | Grades | Exception    | Chg         | Lock |
| 2              |                       | Overland | John    | john@varsitylearning.com    | john@varsitylearning.com    | never          | Grades | Exception    | Chg         | Lock |

4. Write your Email or Message.

| end Mass E-mail         | 2010/02                                            |
|-------------------------|----------------------------------------------------|
|                         | Subject:                                           |
|                         | Message:                                           |
| Font Family + Font Size | • Paragraph - B 🖌 🗓 Asc 🕱 🛪 🕌 🏭 🏭 🗐 🗠              |
|                         | ⊟・≇∉  <u>▲・型・ </u> −↓ = ⊕Ω⊈∅₫ ⊟⊐ ℰ೩⇒ ∛₀∛↑ ⊒⊒ ∞ ΣΣ# |
|                         |                                                    |
|                         |                                                    |
|                         |                                                    |
|                         |                                                    |
|                         |                                                    |
|                         |                                                    |
|                         |                                                    |
| Deather an              |                                                    |
|                         |                                                    |

Note: FirstName and LastName can be used as form-mail fields that will autofill with each students' first/last name

**5.** By default, you also receive a copy of the email or message. You can change this so it sends a copy to only students, or you can include other instructors on the Email (helpful if you are team-teaching).

| Send copy to: | Only Students                                 |
|---------------|-----------------------------------------------|
|               | Students and you                              |
|               | O Students and all instructors of this course |

**6.** You may also limit who receives the Email or Message by choosing an assignment from the "Limit Send" dropdown menu. By selecting an assignment from the dropdown, only students who *have not* completed that assignment will receive the communication. This is helpful for

reminding students when an assignment is due.

| Limit send: to st                                                                                                    | udents who haven't completed:                                 | Don't limit - send to all                                                                                                  | = 1                        |
|----------------------------------------------------------------------------------------------------|---------------------------------------------------------------|----------------------------------------------------------------------------------------------------|----------------------------|
| Unless limited, message will be sent to:<br>McKeague, Patrick (patrick@varsity<br>Overland, John (john@varsitylearni<br>Student, Varsity (student@varsitylearni<br>Truelson, Staci (staci@varsitylearni | Send E-mail<br>learning.com)<br>ng.com)<br>ng.com)<br>ng.com) | Don't limit - send to all<br>A.1<br>A.2<br>A.3<br>A.4<br>A.5<br>A.6<br>A.8<br>A. Review<br>8.1<br>B.2<br>B.3<br>B.4<br>B.4 |                            |
|                                                                                                    | © 2014 V<br>Varsity Learning is p                             | B. Review<br>C.1<br>C.2<br>C.3<br>C.4                                                                                      | rail Us<br>y David Lippman |

7. Click the "Send E-mail" or "Send Message" button to send.